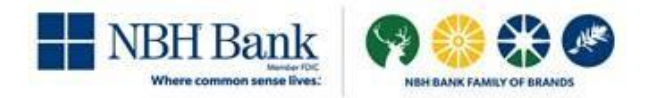

# **Reverse Positive Pay Exception Procedures**

## <u>Very Important</u>: Positive Pay check exception items need to be reviewed online and decisioned daily Monday-Friday between 8:30am-12:00pm CT.

\*Any checks you've written will be presented as an exception online. If a manual decision is <u>not</u> made online before 12:00pm CT, will cause the default decision to apply and the check(s) will be <u>PAID</u>\*

\*A manual decision to return the check(s) must be made online before 12:00pm CT if you want an item returned/not paid.\*

### • Exception items can be located in two places:

At the bottom of your Welcome page, there is an 'Exception Decisions' section that will display any check items that need a decision to pay or return.

In addition, there is also an 'Exceptions' button in upper right hand corner of your screen that will also take you to any check items that need a decision to pay or return.

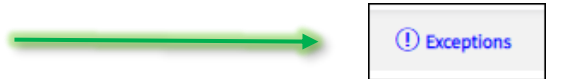

#### Exception Decisions

| Decision        | Account | Check 个     | Issued Date | Issued Amount | Amount Paid | Exception<br>Reason | Payee                        | Approval Status                      |
|-----------------|---------|-------------|-------------|---------------|-------------|---------------------|------------------------------|--------------------------------------|
| Select Decision | *4469   | 00000228382 | 05/28/2021  | \$774.69      | \$774.69    | Duplicate Item      | Remble                       | 0 of 1 received<br>Ready to transmit |
| Select Decision | *4469   | 00000228414 | 05/28/2021  | \$547.11      | \$4,900.00  | Amount Mismatch     | Royal                        | 0 of 1 received<br>Ready to transmit |
| Select Decision | *4582   | 00004474777 |             |               | \$800.00    | No Issue Found      |                              | 0 of 1 received<br>Ready to transmit |
| Select Decision | *4639   | 00000018111 | 06/02/2021  | \$971.54      | \$971.54    | Posted Against Void | SERVICE ONE<br>EQUIPMENT LLC | 0 of 1 received<br>Ready to transmit |

#### • If you see there are checks in your Exceptions queue, please do the following to make a decision:

Click on the check Icon  $\equiv$  to see an image of the check

| Decision        | Account | Check 个     | Issued Date | Issued Amount | Amount Paid | Exception<br>Reason | Payee  | Approval Status                      |
|-----------------|---------|-------------|-------------|---------------|-------------|---------------------|--------|--------------------------------------|
| Select Decision | *4469   | 00000228382 | 05/28/2021  | \$774.69      | \$774.69    | Duplicate Item      | Remble | 0 of 1 received<br>Ready to transmit |
| Select Decision | *4469   | 00000228414 | 05/28/2021  | \$547.11      | \$4,900.00  | Amount Mismatch     | Royal  | 0 of 1 received<br>Ready to transmit |

**Note:** Once you have determined whether to pay or return the item(s), you have two options on how to make your decisions. You can either make a decision check by check, one at a time (if presented with multiple checks) or you can apply multiple decisions to multiple checks at the same time.

•<u>To make a decision check by check individually</u>, you will click the 'Select Decision' link and choose either Pay or Return with the appropriate return reason and will do this for each check.

| Decision        | Account | Check 个     | Issued Date | Issued Amount | Amount Paid | Exception<br>Reason | Payee  | Approval Status                      |
|-----------------|---------|-------------|-------------|---------------|-------------|---------------------|--------|--------------------------------------|
| Select Decision | *4469   | 00000228382 | 05/28/2021  | \$774.69      | \$774.69    | Duplicate Item      | Remble | 0 of 1 received<br>Ready to transmit |
| Select Decision | *4469   | 00000228414 | 05/28/2021  | \$547.11      | \$4,900.00  | Amount Mismatch     | Royal  | 0 of 1 received<br>Ready to transmit |

| Select Decision      |                   |  |  |  |  |  |  |
|----------------------|-------------------|--|--|--|--|--|--|
| Decision 1           | Description       |  |  |  |  |  |  |
| <u>Pay</u>           | Pay the Item      |  |  |  |  |  |  |
| Return - Altered     | Altered Check     |  |  |  |  |  |  |
| Return - Duplicate   | Duplicate Payment |  |  |  |  |  |  |
| Return - Endorsement | Endoresement      |  |  |  |  |  |  |
| Return - Forgery     | Forgery           |  |  |  |  |  |  |
| Return - Post Dated  | Post Dated        |  |  |  |  |  |  |
| Return - Refer Maker | Refer to Maker    |  |  |  |  |  |  |
| Return - Stale Date  | Stale Date        |  |  |  |  |  |  |
| Return - Stop Pay    | Stop Payment      |  |  |  |  |  |  |
| Cancel               |                   |  |  |  |  |  |  |

Once each check item has a decision marked to either Pay or Return, scroll down to the bottom of your screen and click 'Continue'.

| Decision           | Account | Check 个     | Issued Date | Issued Amount | Amount Paid | Exception<br>Reason | Payee  | Approval Status                      |
|--------------------|---------|-------------|-------------|---------------|-------------|---------------------|--------|--------------------------------------|
| Return - Duplicate | *4469   | 00000228382 | 05/28/2021  | \$774.69      | \$774.69    | Duplicate Item      | Remble | 0 of 1 received<br>Ready to transmit |
| Pay                | *4469   | 00000228414 | 05/28/2021  | \$547.11      | \$4,900.00  | Amount Mismatch     | Royal  | 0 of 1 received<br>Ready to transmit |
| Pay                | *4523   | 00000717245 |             |               | \$385.65    | No Issue Found      |        | 0 of 1 received<br>Ready to transmit |
| Return - Stop Pay  | *4523   | 00000717289 |             |               | \$372.65    | No Issue Found      |        | 0 of 1 received<br>Ready to transmit |

Continue

You will be presented with a confirmation of your decisions, if correct, click 'Transmit' at the bottom of your screen. If not correct, select 'Cancel' to take you back to the previous screen to make any decision corrections.

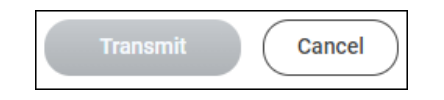

•<u>To make a group decision for multiple exception checks</u>, you will put a checkmark to the left of each check item you want to make a decision and select the applicable decision for the checks selected from the dropdown just below the items, then click 'Apply'. The option you choose will be applied next to each check item.

You are only able to make one "group" decision at a time. If you have multiple checks to pay and others to return, you can select your first decision option first, click 'Continue' at the bottom and 'Transmit'.

|               | Select Decision<br>Please select a<br>Decision  | *5090 | 0000081622  |            |          | \$196.97 No Issue Found |         | 0 of 1 received<br>Ready to transmit |  |  |  |
|---------------|-------------------------------------------------|-------|-------------|------------|----------|-------------------------|---------|--------------------------------------|--|--|--|
|               | Select Decision<br>Please select a<br>Decision  | *5090 | 0000081623  |            |          | \$196.97 No Issue Found |         | 0 of 1 received<br>Ready to transmit |  |  |  |
|               | Select Decision                                 | *6470 | 00000011128 | 02/19/2021 | \$141.79 | \$141.79 Stale Dated    | Milford | 0 of 1 received<br>Ready to transmit |  |  |  |
|               | Select Decision                                 | *7135 | 00000013196 |            |          | \$6.94 No Issue Found   |         | 0 of 1 received<br>Ready to transmit |  |  |  |
| Apply this de | cisions to the selected exceptio<br>I Decisions | ns    |             |            | Apply    |                         |         |                                      |  |  |  |
| Pay           |                                                 |       |             |            | 0        |                         |         |                                      |  |  |  |
| Return - A    | ltered                                          |       |             | 2          | <u>I</u> |                         |         |                                      |  |  |  |
| Return - D    | uplicate                                        |       |             |            |          |                         |         |                                      |  |  |  |
| Return - E    | indorsement                                     |       |             |            |          |                         |         |                                      |  |  |  |
| Peturn - F    | orgen                                           |       |             |            |          |                         |         |                                      |  |  |  |
| Neturn 1      | orgery                                          |       |             |            | •        |                         |         | Got Que                              |  |  |  |
| Continue      |                                                 |       |             |            |          |                         |         |                                      |  |  |  |
|               | Transmit Cancel                                 |       |             |            |          |                         |         |                                      |  |  |  |

Once your first decision is made, then you can make another "group" decision by following the same steps and selecting your new decision.

|            | Select Decision                      | *5090 | 00000081622 |            |          | \$196.97 No Iss  | ue Found |         | 0 of 1 received<br>Ready to transmit |
|------------|--------------------------------------|-------|-------------|------------|----------|------------------|----------|---------|--------------------------------------|
|            | Select Decision                      | *5090 | 00000081623 |            |          | \$196.97 No Iss  | ue Found |         | 0 of 1 received<br>Ready to transmit |
|            | Return - Duplicate                   | *6470 | 00000011128 | 02/19/2021 | \$141.79 | \$141.79 Stale [ | ated     | Milford | 0 of 1 received<br>Ready to transmit |
|            | Return - Duplicate                   | *7135 | 00000013196 |            |          | \$6.94 No Iss    | ue Found |         | 0 of 1 received<br>Ready to transmit |
| Apply this | decisions to the selected exceptions | £     |             |            | Apply    |                  |          |         | ,                                    |
| Pay        |                                      |       |             |            |          |                  |          |         |                                      |
| Return -   | Altered                              |       |             |            |          |                  |          |         |                                      |
| Return -   | Duplicate                            |       |             | շիդ        |          |                  |          |         |                                      |
| Return -   | Endorsement                          |       |             | 0          |          |                  |          |         |                                      |
| Return -   | Forgery                              |       |             |            |          |                  |          |         |                                      |
| Return -   | Post Dated                           |       |             |            | -        |                  |          |         | Got Our                              |

Again, once your decision is made, click 'Continue' and 'Transmit'. If something is not correct, select 'Cancel' to take you back to the previous screen to make any decision corrections.

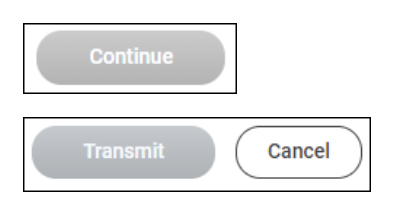